## Tampuurin huoltokirjaohje

# Ohjelma toimii Internet Explorer –selaimella ja löytyy osoitteesta www4.tampuuri.fi (<u>https://lb13.www4.tampuuri.fi/login.aspx</u>).

Huolto-ohjelmat on laadittu kiinteistöjen tietojen perusteella. Huoltoyhtiöiden velvollisuutena on käyttää huoltokirjaa ja tehdä huoltotyöt suunnitelman mukaan. Huoltokirjasta löytyy täytettäviä kohtia seuraavista osista:

- Huoltokalenteri/työlistat,
- Ilmoitushallinta,
- Käyttöpäiväkirja,
- Auraus ja hiekoituspäiväkirja.

#### Huoltokalenteri

Huoltokalenterista on helppo seurata kiinteistön ennakkohuoltojen tilannetta:

| F33 Ulko-ovet                                    | tam | hei | maa | huh | tou | kes | hei        | elo | syy        | lok | mar | Jou |
|--------------------------------------------------|-----|-----|-----|-----|-----|-----|------------|-----|------------|-----|-----|-----|
| F3302 Ulko-ovet-tarkastus                        |     |     |     |     |     |     | <u>0/1</u> |     |            |     |     |     |
| F341 Parvekkeet (tuuletusparvekkeet)             | tam | ħel | maa | huh | tou | kes | hei        | elo | syy        | lok | mar | Jou |
| F3410 Parvekkeet(tuuletusparvekkeet) - tarkastus |     |     |     |     |     |     | 0/1        |     |            |     |     |     |
| F411 Tasakatot                                   | tam | hel | maa | huh | tou | kes | hei        | elo | syy        | lok | mar | Jou |
| F4110 Tasakatot-tarkastus                        |     |     |     | 0/1 |     |     |            |     | <u>0/1</u> |     |     |     |
| F414 Harjakatot                                  | tam | hel | maa | huh | tou | kes | hei        | elo | syy        | lok | mar | jou |
| F4140 Hariakatot-tarkastus                       |     |     |     |     |     |     |            | 0/1 |            |     |     |     |
| F417 Pulpettikatot                               | tam | hel | maa | huh | tou | kes | hei        | elo | зуу        | lok | mar | Jou |
| F4170 Pulpettikatot-tarkastus                    |     |     |     |     |     |     |            | 0/1 |            |     |     |     |
| F419 Lasikatot ja kuvut                          | tam | hel | maa | huh | tou | kes | hei        | elo | syy        | lok | mar | jou |
| F4180 Lasikatot ja kuvut-tarkastus               |     |     |     | 0/1 |     | 11  |            |     | 0/1        |     |     |     |
| F431 Räystäskourut                               | tam | hei | maa | huh | tou | kes | hei        | elo | syy        | lok | mar | jou |
| F4310 Ráystáskourut - tarkastus/puhdistus        |     |     |     |     |     |     |            | 0/1 |            |     |     |     |
| F432 Syöksytorvet                                | tam | hel | maa | huh | tou | kes | hei        | elo | syy        | lok | mar | jou |
| F4320 Syöksytorvet-tarkastus                     |     |     |     |     |     |     |            | 0/1 |            |     |     |     |
| F433 Kattokaivot                                 | tam | hel | maa | huh | tou | kes | hei        | elo | syy        | lok | mar | jou |
| E4330 Kattokaivot - tarkastus/puhdistus          |     |     |     | 0/1 |     |     |            |     | 0/1        |     |     |     |

Yksittäisten huoltotehtävien tila näkyy värisymboliikan avulla:

| Huoltokalenteri                                     |
|-----------------------------------------------------|
| työ on avoin                                        |
| työ on suoritettu ja kuitattu etuajassa             |
| työ on suoritettu ja kuitattu ajallaan              |
| työ on suoritettu ajallaan, mutta kuitattu myöhässä |
| työ on suoritettu ja kuitattu myöhässä              |
| työ on myöhässä                                     |

#### Huoltotyölistat

Huoltotöitä on helppo kuitata huoltotyölistat-kohdasta, jossa saat kuitattua useamman työn samalla kertaa:

| Θ | G11410 Maakaasupolttimet-huollon tilaus<br>Malli Malli / G LVI-JÄRJESTELMÄT / G1<br>Lämmitysjärjestelmät / G11 Lämmöntuotanto / G114<br>Lämpökeskus/maakaasu / G1141 Maakaasupolttimet<br>[määrä: x]     | 99999)<br>12 | Agenteq Solutions Oy /<br>1.1.2015 - 31.12.2015 |
|---|----------------------------------------------------------------------------------------------------|--------------|-------------------------------------------------|
| Θ | G1231 Verkoston varusteet(vhteistilat/piilossa<br>olevat)<br>Malli Malli / G LVI-JÄRJESTELMÄT / G1<br>Lämmitysjärjestelmät / G12 Lämmönjakelu / G123<br>Lämmitys-, vesi- ja viemäriverkostot [määrä: on] | 37977<br>52  | Agenteq Solutions Oy /<br>1.1.2015 - 31.12.2015 |
| Θ | G2420 Viemärikaivot - tarkastus<br>Malii Malii / G LVI-JÄRJESTELMÄT / G2 Vesi- ja<br>viemärijärjestelmät / G24 Viemäri- ja sadevesiverkostot /<br>G242 Viemärien tarkastuskaivot [määrä: on]             | 77777<br>52  | Agenteq Solutions Oy /<br>1.1.2015 - 31.12.2015 |
| Θ | G2440 Sadevesitarkastuskaivot-tarkastus<br>Malli Malli / G LVI-JÄRJESTELMÄT / G2 Vesi- ja<br>viemärijärjestelmät / G24 Viemäri- ja sadevesiverkostot /<br>G244 Sadevesitarkastuskaivot [määrä: on]       | 4000<br>52   | Agenteq Solutions Oy /<br>1.1.2015 - 31.12.2015 |

#### Huoltotyökaavake

Työlistat-sivun yläpalkista saat tulostettua mukaan otettavan huoltotyökaavakkeen suppeampana tai laajempana versiona. Suppeassa huoltotyökaavakkeessa on tehtävien otsikot ja suoritusajat. Laajemmassa huoltotyökaavakkeessa on mukana työohjeet niille töille, joille ohjeet on laadittu.

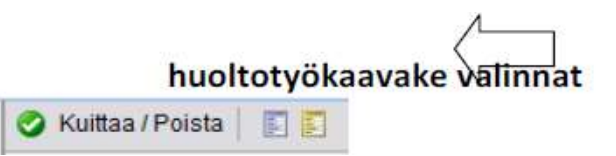

#### Suppea huoltotyökaavake

| Avo | imet työ!                                                                                                    |                       |
|-----|----------------------------------------------------------------------------------------------------|-----------------------|
|     |                                                                                                    |                       |
| Θ   | A1 Yleistehtävät [maara: on] / A134 Tekniset tilat - tarkastus                                                                 | 1.2.2015 - 28.2.2015  |
|     | Huomioitavaa:                                                                                                    | Suoritettu:           |
| 0   | D843 Hiekkalaatikot [määrä, on] / D8430 Hiekkalaatikot-hiekan valhdot                                                          | 1.1.2015 - 31.12.2015 |
|     | Huomioitavaa:                                                                                                    | Suoritettu:           |
| 0   | G 123 Lämmitys-, vesi- ja viemäriverkostot [määrä: on] / G12302 Verkoston varusteet<br>(yhteistilat/piilossa olevat)-tarkastus | 1.1.2015 - 31.12.2015 |
|     | Huomioitavaa:                                                                                                    | Suoritettu:           |
| Θ   | G242 Viemärien tarkastuskaivot [määrä: on] / G2420 Viemärikaivot - tarkastus                                                   | 1.1.2015 - 31.12.2015 |
|     | Huomioitavaa:                                                                                                    | Suoritettu:           |
| 0   | G244 Sadevesitarkastuskaivot [määrä: on] / G2440 Sadevesitarkastuskaivot-<br>tarkastus                                         | 1.1.2015 - 31.12.2015 |
|     | Huomioitavaa:                                                                                                    | Suoritettu:           |

#### Laaja huoltotyökaavake

| 0 | A1 Yleistehtävät [määra: on] / / | 1.2.2015 - 28.2.2015                                                                                                    |                                                                                                    |
|---|----------------------------------|----------------------------------------------------------------------------------------------------|----------------------------------------------------------------------------------------------------|
|   | Huomioitavaa:                    |                                                                                                    | Suoritettu:                                                                                                    |
|   | Tyoohje:                         |                                                                                                    |                                                                                                    |
|   | Palvelukuvaus:                   |                                                                                                    |                                                                                                    |
|   | 1 Yritysvastuu Huoltoyhtiö       | <ul> <li>Huolehtii tilojen yleisestä puhtaanapidost<br/>tavaroita ja roskia, varusteiden tulee olla pa<br/>puhtaita.</li> <li>Suorittaa kiinteistön teknisissä tiloissa pe</li> </ul> | ta. Tiloissa ei saa olla asiaankuulumattomia<br>aikoillaan ja pintojen silmämääräisesti<br>rusteellisen puhdistuksen vuosittain. |

#### Ilmoitushallinta

Huoltokirjan ilmoitushallinnan avulla kiinteistön eri osapuolet voivat välittää toisilleen ilmoituksia. Yleensä ne sisältävät tehtäviä kiinteistöhuollolle ja ne on tarkoitus kuitata kun ne on tehty valmiiksi.

Ilmoitukset näkyvät Tampuurissa kahdessa paikassa: Huolto-välilehdellä, jossa on helppo hallita useamman kohteen ilmoituksia ja Kohdetiedot-välilehdellä, jossa voit hallita yhden kohteen ilmoituksia.

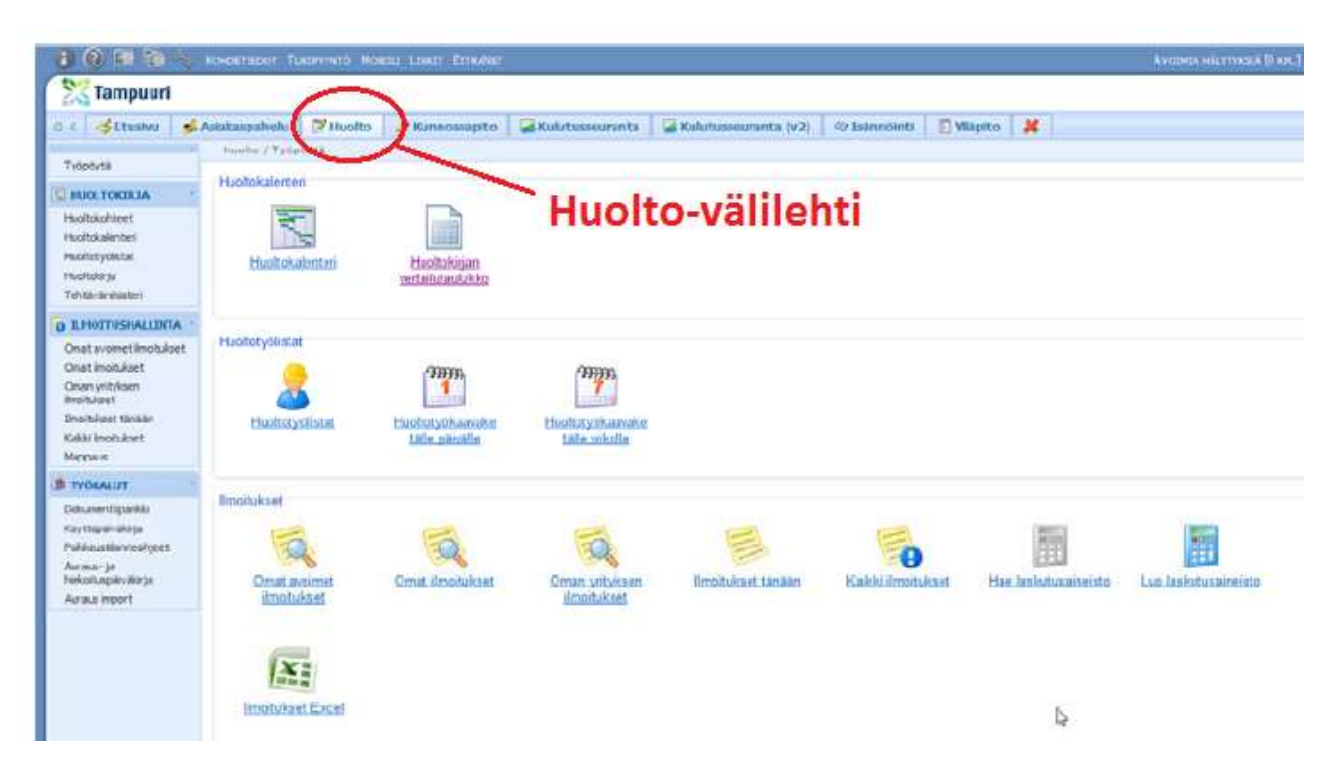

| anthe kohde                                       | * Uesi 🔄 Vastaanota | 🖉 Kuttaa 📔 🍯 Tytjennä roakako    | a   3                                              |                      |        |
|---------------------------------------------------|---------------------|----------------------------------|----------------------------------------------------|----------------------|--------|
| alli Malli                                        |                     |                                  |                                                    | D                    |        |
| esokatu<br>2345 Testilā                           |                     | K < 1                            | / 1 (Yhteensä 15 ilmoitusta) > 刘                   | -6                   |        |
| alittu tila                                       |                     |                                  |                                                    |                      |        |
| ampuuri toiminnot                                 |                     |                                  |                                                    |                      |        |
|                                                   | <u>10</u>           | Tilaala                          | Elinteistö                                         | Tila                 | Tuotte |
| 6 🚵 Mali Mali                                     | <u>T/a</u>          | Kirlauspäivä                     | Tyonsuoritala                                      | Otsikko              |        |
| - Al Osakerekisteri                               | Litteet             | Suoritusaika / Suoritettu        | Tilattu toimenpide                                 | Kilreeliisyys        | Komm   |
| 🛛 📎 Dokumenttipankki (0/1 kpl)                    | * 71271             | Agented Solutions Dy             | Malli Malli                                        | Testikatu 1 A 1      | 0      |
| 🍒 Asukashalinta                                   | 🔞 👄 (Valmis)        | 27 11 2013 9:49:00               | Agenteg Solutions Ov /                             | TESTI                |        |
| 🥶 Autopakkojen halinta<br>🖬 Sauravuorojen halinta | (0 kpi)             | -130.9.2014, Hyvannen<br>Mikko   | TESTATAAN TALLENNUSTA, ELAIHEUTA<br>TOIMENPITEITÄI | Sopimuksan<br>mukaan | 0 kpł  |
| El Messaraportit                                  | * 88550 C           | Agented Solutions Oy             | Nalii Malii                                        |                      | 0      |
| B Muutraportt                                     | (Valmis)            | 7.6.2013 13:41.00                | Rovanapa Ov /                                      | Testi                |        |
| 1 🗟 Muutostyöpyynnöt<br>1 🖥 Budjetit              | (0 kpl)             | -17.6,2013, Hyvärinen Mikko      | Agenteg testi rovanapavuxlin                       | Sopimuksen<br>mukaan | 0 kpl  |
| 🗄 🗟 Hakemukset                                    | 10428 E             | Agented Solutions Oy             | Malli Malli                                        |                      | 0      |
| 🛛 📰 Tarjoukset                                    | 🖸 🛑 (Valmis)        | 3.6.2013 16:44:00                | Agenteg Solutions Oy /                             | testi                |        |
| 07 Sopimukset                                     | (D %p()             | -/ 3 6.2013, Hwarinen Mikko      | 1951                                               | Sopimuksen<br>mukaan | 0 kpl  |
| Institut                                          | 66354 5             | Agented Solutions Dy             | Nalli Malli                                        |                      | 0      |
| Käyttépäusket                                     | 🕑 🌰 (Valmis)        | 31.5.2013 10:58:00               | Rovanapa Oy/                                       | Agenteq testi        |        |
| III Huotoxalenteri<br>III Tuolista                | (0 ×p1)             | -/ 31.5.2013, Hyvarinen<br>Mikko | agenteq testi, el toimenpiteità                    | Sopimuksen<br>mukaan | 0 kpl  |
| 🦻 Tehtävälsta                                     | 58255 @             |                                  | Nalii Malii                                        |                      | 0      |
| 🔮 Auraus- ja hiekoituspäiväkirja                  | (Valmis)            | 21.9.2012 15:21 00               | Agented Solutions Oy / Agented Koulutus            | test                 |        |
| Muutot                                            | (0 Kp0              | -/ 3 10 2014 Agenteg             | 1est                                               | Sopimuksen           | 0 Kpl  |

#### Ilmoituksen lisääminen

Uuden ilmoituksen lisääminen tapahtuu 📋 –painikkeesta.

Punaisella merkityt kentät ovat pakollisia. Ilmoitukset kohdistetaan aina kohteeseen. Kohdehakukenttään voi kirjoittaa kiinteistön alkukirjaimet (yksikin riittää). Klikkaa sen jälkeen nuolta.

| ad uusi linatus                                                                              |               |     |                                |                              |                                                                                        |
|----------------------------------------------------------------------------------------------|---------------|-----|--------------------------------|------------------------------|----------------------------------------------------------------------------------------|
| Perusticilist<br>PERUSTIEDOT<br>Kiinteista<br>Huoneista                                      | 000           | -5  |                                | 0004-5 Av. Or Tumm Fluethold | Esettiset implusivet<br>Statiliset<br>S1514 Kosno) El<br>111.2012 Tehtavan sisalta juv |
| Thuma No                                                                                     | ings          |     | TVÓTEHTÁVÁ                     |                              | (Valmis) 111/2012, Sure Ismo                                                           |
| ILMOITTAJA<br>Narsi li<br>Narsi2<br>Kakussolte<br>Postossolte<br>Puhelinnumero<br>Sahioposti |               | •   | Lisääedot                      |                              |                                                                                        |
| TVÖTEHTÄVÄN USÄT                                                                             | EDOT          |     |                                |                              | - Osapuolet                                                                            |
| Sisaanpaasy                                                                                  | Normaali      | 194 | Suoriluksen tila               | Avota                        | Robota Humento Cost                                                                    |
| Kotielämet                                                                                   | El kobelaimia |     | Vikaluokka                     | Vikaluokka •                 | Kinteintä                                                                              |
| Työnsuonitaja                                                                                |               |     | Jagestelma                     | •                            | A Tatabata hats Halavia                                                                |
| Suoritusaika                                                                                 |               |     | <ul> <li>Kirealtsys</li> </ul> | Normaali •                   | 8 2 Interest Charloss Co. Indeeding diversion                                          |
|                                                                                              |               |     |                                |                              | 8 🛠 da Do Taxa Rustico Ornatego                                                        |
| VASTAANOTTOTIEDO                                                                             |               |     |                                |                              |                                                                                        |

#### Ilmoituksen vastaanottaminen

Ilmoituksen vastaanottaminen on tarpeen jos työ jostain syystä kestää pidemmän aikaa. Vastaanottaminen muuttaa ilmoituksen symbolivärin järjestelmässä punaisesta keltaiseksi.

#### Vastaanottaminen:

- 1. Mene Huolto-välilehdelle,
- 2. Valitse Ilmoitukset-tekstilinkki vasemmasta reunasta (tällä näet kaikki ilmoitukset, niitä saattaa olla myös muille tekijöille kohdistettuja),
- 3. Ilmoituksen numeroa klikkaamalla saat avattua ilmoituksen,
- 4. Paina Vastaanota-painiketta (ilmoituksen yläreunassa).

#### Ilmoituksen kuittaus

Ilmoitus kuitataan  $\sqrt{-}$ painikkeesta. Punaisella reunuksella oleviin tietokenttiin täytyy kirjata tiedot: tehdyt toimenpiteet, päivämäärä ja kuittaus (tekijä). Kuttauksen jälkeen ilmoituksen symboli muuttuu vihreäksi (valmis).

### Ilmoituksen tila

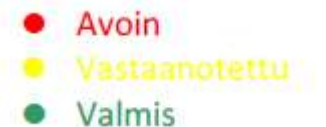

**Käyttöpäiväkirja** Käyttöpäiväkirjaan on tarkoitus kirjata kaikki tärkeät kiinteistöä koskevat asiat, tapahtumat ja korjaukset. Oikeaa työluokkaa tulee käyttää tehtävien löytämisen ja seuraamisen helpottamiseksi.

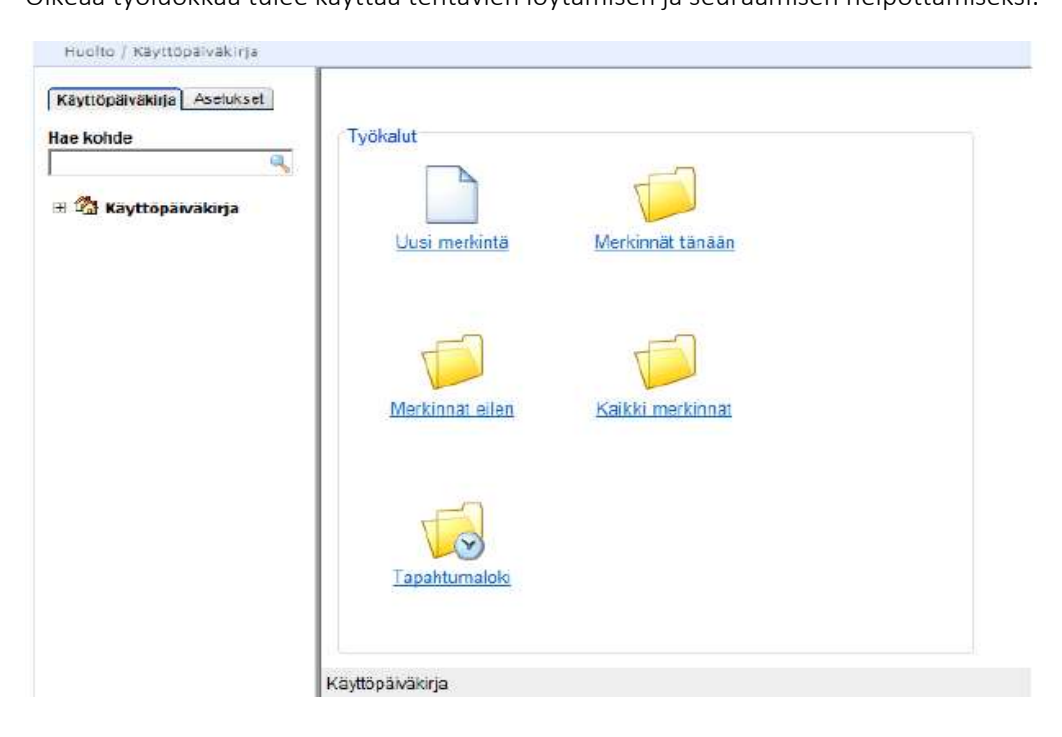

#### Auraus- ja hiekoituspäiväkirja

Auraus- ja hiekoituspäiväkirjaan on tarkoitus kirjata kaikki kiinteistössä suoritetut auraus- ja hiekoitustoimet. Päiväkirja auttaa esimerkiksi liukastumis- ja kaatusmistapausten selvittämisessä.

Kun kirjaudut omilla tunnuksillasi, tekijätiedot tulevat automaattisesti oikein. Tapahtuma-valinnassa on valmiita vaihtoehtoja. Kiinteistön voit valita listalta ensin tai kirjausvaiheessa Kiinteistö-valinnasta. Päivämäärän pääset vaihtamaan kalenteri- tai kellonaikakuvakkeesta. Työaikaa ei tarvitse kirjata. Kuvauskenttään tulee kirjoittaa työhön liittyvät erityismaininnat.

| Perustiedot Kommentit   | Loki     |    |   |  |
|-------------------------|----------|----|---|--|
| Tapahtuma               | Auraus   | •  |   |  |
| Kiinteistö              |          | -  |   |  |
| Päivämäärä              | 2.2.2015 | 38 |   |  |
| Aloitus- ja lopetusaika | 14:25    | 8  | 8 |  |
| Työaika yhteensä        |          |    |   |  |
| Kuvaus                  |          |    |   |  |
|                         |          |    |   |  |
|                         |          |    |   |  |
|                         |          |    |   |  |
|                         |          |    |   |  |
|                         |          |    |   |  |

#### Raportointi

Raportointi-toiminnon ja Tapahtumien yhteenvetoraportin avulla näkyy kokonaiskuva kiinteistön huoltojen ja ilmoitusten tilanteesta. Raportissa jokainen sinisellä näkyvä määrätieto on linkki listaraporttiin kyseisestä tehtävästä.

Raportista näkyy myös huoltotöiden kuittausten yhteydessä kirjatut huomautukset ja työluokittain käyttöpäiväkirjamerkintöjen määrät. Ilmoitusten tilanne näkyy numeerisesti ja graafisesti.

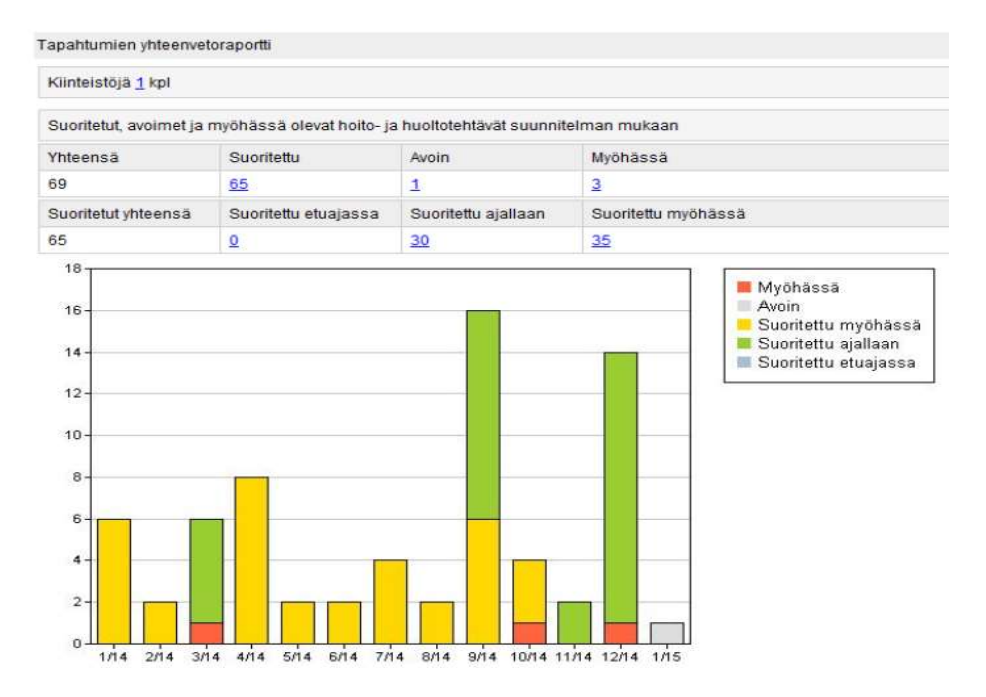

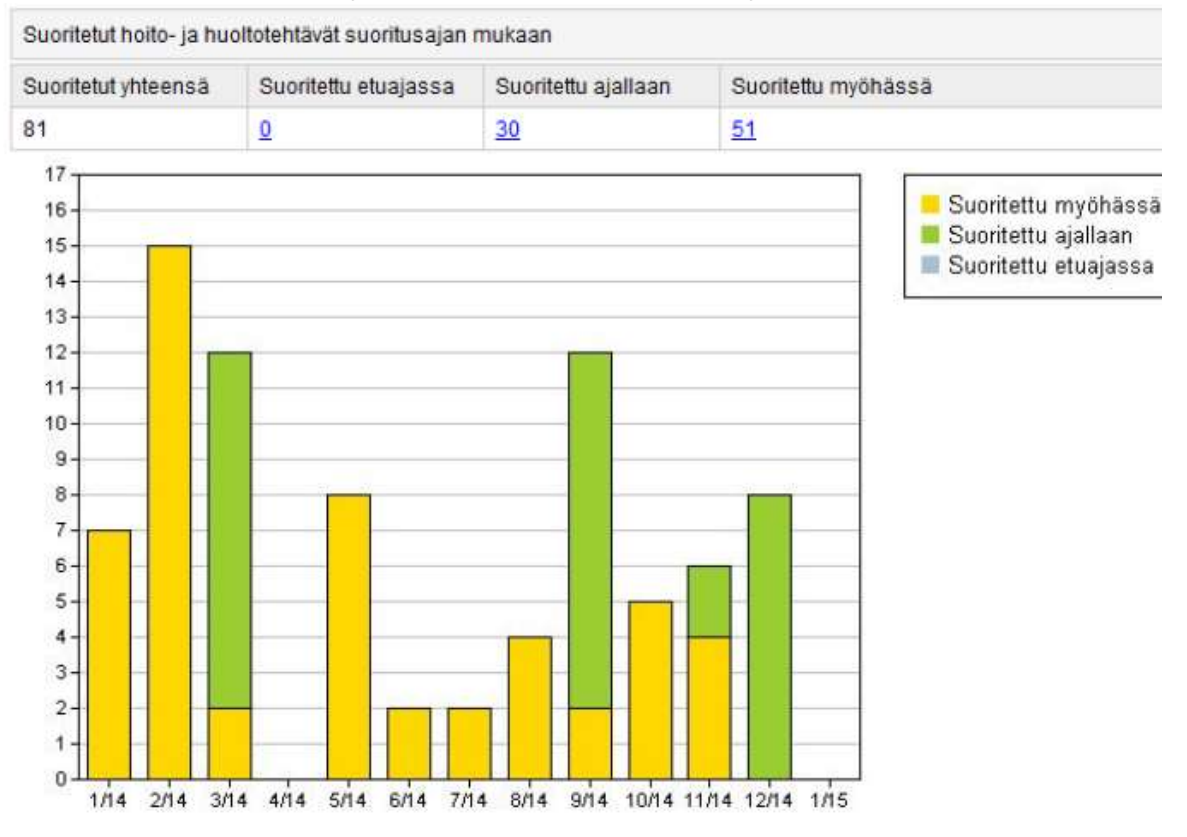

### Suoritetut hoito- ja huoltotehtävät suoritusajankohdan mukaan